管理画面操作マニュアル「アプリ」

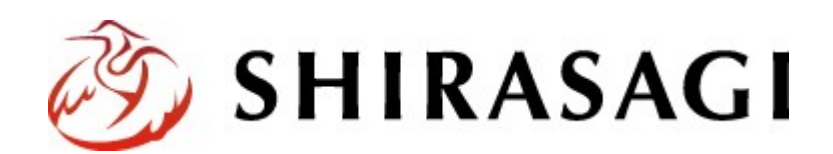

## 目次

| 1 | 作業画面への移動   | 2 |
|---|------------|---|
| 2 | アプリの作成     | 3 |
| 3 | アプリファイルの登録 | 7 |

### 1 作業画面への移動

 1.1 ユーザーID またはメールアドレス、パス ワードを入力後「ログイン」をクリック します。

アカウントについての詳細は、管理者に お問い合わせください。

| SHIRASAGI                |            |
|--------------------------|------------|
| ログイン<br>ユーザーIDまたはメールアドレス | ver. 0.8.0 |
| パスワード                    |            |
| ログイン                     |            |

1.2 サイト「オープンデータサンプル」をクリックします。

| SHIRASAGI               |                                                    | サイト管理者 | ログアウト |
|-------------------------|----------------------------------------------------|--------|-------|
| SNS                     | #46                                                |        |       |
| プロフィール<br>ファイル<br>アカウント | オープンデータサンプル<br>http://opendata.demo.ss-proj.org/ @ |        |       |

1.3 「アプリマーケット」を選択します。

| SHIRASAGI     | オーブンデータサンブル                                   | 政策課 サイ         | ト管理者 ログアウト      |
|---------------|-----------------------------------------------|----------------|-----------------|
| ←  ト オープンデータ! | サー・・ト コンテンツ                                   |                |                 |
| メインメニュー       | タイトル                                          | フォルダー名         | モジュール           |
| 🗈 コンテンツ       |                                               |                |                 |
| D フォルダー       | <ul> <li>アフリマーケット</li> <li>データカタログ</li> </ul> | app<br>dataset | オープンデータ オープンデータ |
| 回直にページ        | □ お知らせ                                        | docs           | 12事             |
| ロレイアウト        | アイデアボックス                                      | idea           | オープンデータ         |

## 2 アプリの作成

### 2.1 「新規作成」をクリックします。

| SHIRASAGI  | オープンデータサンプル   |               | 政策課    | サイト管理者           | ログアウト |
|------------|---------------|---------------|--------|------------------|-------|
| ← 🖿 オープンテー | タサー・ アプリマーケット |               |        |                  |       |
| オープンデータ    | ac+8./cch     |               |        |                  |       |
| ロアプリ       | \$1751FDX     |               | 検索     |                  |       |
| D ライセンス    |               | ◎ アプリ名        | ファイル名  | 更新日時             | 状態    |
| 標準機能       |               | 日 サンプルアプリ [5] | 5.html | 2015/10/06 20:15 | 公開中   |

#### 2.2 必要事項を記入してください。

| SHIRASAGI   | オープンデータサンプル    |                |                |                                                                  | 改第課              | サイト管理者   | ログアウト     |
|-------------|----------------|----------------|----------------|------------------------------------------------------------------|------------------|----------|-----------|
| ← 🗅 オープンデータ | サー・・ト アプリマーケット |                |                |                                                                  |                  |          |           |
| オープンデータ     | 一覧へ戻る          | 基本情報           |                |                                                                  |                  |          |           |
| アプリ         |                |                |                |                                                                  |                  |          |           |
| ライセンス       | アドオン           | アプリ名<br><必須入力> | (ア)            |                                                                  |                  |          |           |
| 標準機能        | すべて<br>基本情報    | 説明 🕝<br><必須入力> | (イ)            |                                                                  |                  |          |           |
| フォルダー       | 分野             |                |                |                                                                  |                  |          | 6         |
| ◎ 固定ページ     | 地域             | ライセンス          | (ተ)            |                                                                  |                  |          |           |
| ロバーツ        | データセット         | <必須入力>         |                |                                                                  |                  |          |           |
| ロレイアウト      | 公開設定           | 99 🕜           | $(\mathbf{T})$ |                                                                  |                  |          |           |
| III IR定     | 連絡先            | 0.000          | (土)            |                                                                  |                  |          |           |
| 田 フォルダー書き出し | 教理記事           | 22開URL         | (+)            |                                                                  |                  |          |           |
| 田ページ書き出し    | 椎限             |                |                |                                                                  |                  |          |           |
| モジュール       |                | 分野             |                |                                                                  |                  |          |           |
| オープンデータ     |                | <必須入力>         | (力)            | <ul> <li>■ 観光・文化・スポーツ</li> <li>■ 産業・仕事</li> <li>■ 市政:</li> </ul> | ◎ 健康・福祉 (<br>唐報) | 🛛 子育て・教育 | □ くらし・手続き |
|             |                | 地域             |                |                                                                  |                  |          |           |
|             |                | □ シラサギ市        | (+)            |                                                                  |                  |          |           |
|             |                | □東区            | 日北区            |                                                                  |                  |          |           |
|             |                |                |                |                                                                  |                  |          |           |

(ア) アプリ名

アプリの名称を入力します。

(イ) 説明

アプリの説明を入力します。

(URLには自動でリンクが設定されます。)

(ウ) ライセンス

アプリのライセンスを入力します。

(エ) タグ

アプリに関連する単語を登録します。

(カンマ、スペースで区切ることにより複数の単語を設定することができます。)

(才) 公開 URL

外部のサイトにアプリを公開している場合には URL を入力してください。

(URL は自動的にリンクが設定されます。)

※ ファイルのアップロードをしている場合、公開 URL は登録できません。

(カ) 分野

アプリに関連する分野にチェックを入れます。(複数可)

(キ) 地域

アプリの属する地域にチェックを入れます。(複数可)

(ク) 関連データセット

アプリで利用しているデータセットを選択しま す。(複数可)

| (ク) | データセットを選択する |
|-----|-------------|
|     | (ク)         |

| 公開設定 (ケ) |  |
|----------|--|
| 折りたたみ表示  |  |
| 連絡先 (コ)  |  |
| 折りたたみ表示  |  |
| 関連記事 (サ) |  |
| 折りたたみ表示  |  |
| 権限(シ)    |  |
| 折りたたみ表示  |  |

(ケ) 公開設定

公開設定の「折りたたみ表示」を選択するとメ ニューが表示されます。

ステータスを「非公開」にすることで公開画面 上から取り下げることが可能です。

公開日時にはこのアイデアを公開した日時が自 動で設定されます。

| 公開設定    |      |
|---------|------|
| 折りたたみ表示 |      |
| ステータス   | 公開 ▼ |
| 公開日時 😢  |      |
|         |      |

(コ)連絡先

連絡先の「折りたたみ表示」を選択するとメニューが表示されます。
 このアプリの連絡先情報を設定できます。
 標準でログインしているユーザーの所属グループの情報が設定されます。
 表示が不要な場合は、表示設定を「非表示」にします。
 別の連絡先に変更する場合は、「連絡先グループを選択する」より設定可能です。
 (サ)関連記事

関連記事の「折りたたみ表示」を選択するとメ ニューが表示されます。 「関連記事を選択する」より現在作成している

アプリに関連する記事を設定できます。

(シ) 権限

公開設定の「折りたたみ表示」を選択するとメ ニューが表示されます。

管理グループよりこのアプリを編集可能なグ ループを設定できます。

管理グループは現在ログインしているユーザ 一の所属グループが自動で設定されます。

権限レベルよりこのアプリを編集可能なユーザーのレベルを設定できます。

| 連絡先       |                    |
|-----------|--------------------|
| 折りたたみ表示   |                    |
| 表示設定 😢    | 表示  ▼              |
| 所属 😮      | 連絡先グループを選択する       |
|           | グループ名              |
|           | シラサギ市/企画政策部/政策課 削除 |
| 担当 😮      |                    |
| 電話番号 😮    |                    |
| ファックス番号 😮 |                    |
| メールアドレス 😢 |                    |

| 関連記事    |           |  |
|---------|-----------|--|
| 折りたたみ表示 |           |  |
| 関連記事 😮  | 関連記事を選択する |  |
|         |           |  |

| 権限       |                 |    |
|----------|-----------------|----|
| 折りたたみ表示  |                 |    |
| 管理グループ 😮 | グループを選択する       |    |
|          | グループ名           |    |
|          | シラサギ市/企画政策部/政策課 | 削除 |
| 権限レベル 😢  | 1 🔻             |    |

2.3 「保存」もしくは「キャンセル」をクリックするとアプリ詳細画面に移動します。

| SHIRASAG    | オープンデータサンプル   |       |           | 政策課 | サイト管理者 | ログアウト |
|-------------|---------------|-------|-----------|-----|--------|-------|
| ← □ オープンデー  | タサー・ アプリマーケット |       |           |     |        |       |
| オープンデータ     | HETS (7)      | 基本情報  |           |     |        |       |
| ロアプリ        | 削除する (イ)      | アプリ名  | テストアプリ    |     |        |       |
| a prezz     | 一覧へ戻る(ウ)      | 12.00 | テスト用アプリです |     |        |       |
| SA IN TRIES | アドオン          | ライセンス | ライセンス     |     |        |       |

(ア) 編集する

アプリの編集画面に移動します。

(イ) 削除する

アプリを削除します。

#### ※遷移後の画面で削除をクリックするとデータが完全に削除されます。

| SHIRASAGI      | オープンデータサンプル   |          |        | 政策課   | サイト管理者 | ログアウト |
|----------------|---------------|----------|--------|-------|--------|-------|
| ← 🗅 オープンデータ    | サー・・ アプリマーケット |          |        |       |        |       |
| オープンデータ        | 詳細へ戻る         | 削除してよろしい | ヽですか?  |       |        |       |
| ロアプリ<br>ロライセンス | 一覧へ戻る         | ፖፓሀ名     | テストアプリ |       |        |       |
| 標準機能           |               |          |        | 0     |        |       |
| □ フォルダー        |               |          | 州柱     | キャンセル |        |       |

(ウ) 一覧へ戻る

#### アプリの一覧画面へ戻ります。

| SHIRASAGI   | オープンデータサンプル   |              |         | 政策課 | サイト管理者           | コグアウト |
|-------------|---------------|--------------|---------|-----|------------------|-------|
| + 🗅 オープンデータ | サー > アプリマーケット |              |         |     |                  |       |
| オープンデータ     |               |              |         |     |                  |       |
|             | 新規作成          |              | 検索      |     |                  |       |
| ロアプリ        |               |              |         |     |                  |       |
| ライセンス       |               | アプリ名         | ファイル    | 名   | 更新日時             | 状態    |
| 標準機能        |               | D テストアプリ     | 31.html |     | 2015/10/18 09:17 | 公開中   |
| ロフォルダー      |               | トレンプルアプリ (5) | 5.html  |     | 2015/10/06 20:15 | 公開中   |

アプリー覧画面で、対象データの行のアプリ名以外 の場所を左クリックすることで、詳細画面と同様の メニューを表示することができます。

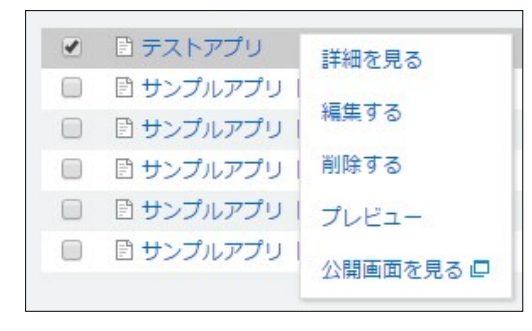

# 3 アプリファイルの登録

### 3.1 アプリー覧画面で追加するアプリファイル名をクリックします。

| SHIRASAGI    | オープンデータサンプル   |               | 設施課     | サイト管理者           | ログアウト |
|--------------|---------------|---------------|---------|------------------|-------|
| + コオープンデー    | タザー・ アプリマーケット |               |         |                  |       |
| オープンデータ      |               |               |         |                  |       |
| <b>D</b> 770 | 新規作成          |               | 検索      |                  |       |
| ロライセンス       |               |               |         |                  |       |
|              |               | ■ アプリ名        | ファイル名   | 更新日時             | 状態    |
| 標準機能         |               | □ □ テストアプリ    | 31.html | 2015/10/18 09:17 | 公開中   |
| ロフォルダー       |               | B サンブルアプリ (5) | 5.html  | 2015/10/06 20:15 | 公開中   |

#### 3.2 「アプリファイルを管理する」をクリックします。

| SHIRASAGI        | オープンデータサンプル     |                |           |
|------------------|-----------------|----------------|-----------|
| 🕒 🖻 オープンデータ      | ナ… ▶ アプリマーケット   |                |           |
| オープンデータ          | 編集する            | 基本情報           |           |
| アプリ              | 削除する            | アプリ名           | テストアプリ    |
| 標進機能             | 一覧へ戻る           | 説明             | テスト用アプリです |
| 🗖 フォルダー          | アドオン            | ライセンス          | ライセンス     |
| 🗈 固定ページ          | すべて             | タグ             |           |
| □ パーツ<br>□ レイアウト | 基本情報<br>アプリファイル | 公開URL          |           |
| III 設定           | 分野              | アプリファイル        |           |
| Ⅲ フォルダー書き出し      | データセット          | 1 2 2 2 1 1 10 |           |
| Ⅲ ページ書き出し        | 公開設定<br>権限      | アプリファイルを管理     | する        |

3.3 登録されているアプリファイルの一覧が表示されますので、「新規作成」をクリックし、アプリファイル の登録を行います。 **SHIRASAGI** オープンデータサンブル

| SHIRASAGI  | オープンデータサンプル   |            |
|------------|---------------|------------|
| ← 🖻 オープンデー | タサー・ アプリマーケット | ト 🕨 テストアプリ |
| オープンデータ    | 新規作成          |            |
| アプリ        |               |            |
| □ ライセンス    |               | □ ファイル名    |

3.4 必要事項を入力します。

| <ul><li>(ア) ファイル</li><li>アップロードするファイルを選択します。</li></ul>                   | ファイル<br>< <u>必須入力</u> > | (ア) 参照 | ファイルが選択されていま |
|--------------------------------------------------------------------------|-------------------------|--------|--------------|
| (HTML, CSS, JavaScript, サンプルデー<br>タ等)<br>例 : 下記のようなファイルでアプリを作ら<br>れている場合 | 説明 ?                    | (٢)    |              |
| • apuri.html<br>• page html                                              |                         | 保存     | キャンセル        |

- page.html common.js
- style.css

最初に起動するファイルを、index.html にリネームしてからアップロードしてください。

- index.html
- page.html
- common.js
- ${\scriptstyle \bullet}$  style.css

※ 公開 URL が登録されている場合、ファイルのアップロードはできません。

(イ) 説明

アプリファイルの説明を入力します。

(URL は自動的にリンクが設定されます。)

3.5 「保存」もしくは「キャンセル」をクリックするとアプリ詳細画面に移動します。

| SHIRASAGI                              | オープンデータサンプル         |          | 政策課                 | サイト管理者 | ログアウト |
|----------------------------------------|---------------------|----------|---------------------|--------|-------|
| ← □ オープンデータ                            | サー・ トアプリマーケット       | ▶ テストアプリ |                     |        |       |
| オープンデータ                                | 編集する (ア)            | ファイル     | index.html (14.4KB) |        |       |
| <ul> <li>アブリ</li> <li>ライセンス</li> </ul> | <sup>制除する</sup> (イ) | 說明       | テスト                 |        |       |
| 標業機能                                   | - 11へ戻る (ウ)         |          | 新しいアプリファイルを追加する     | (I)    |       |
| フォルダー                                  |                     |          |                     |        |       |

(ア) 編集する

アプリファイルの編集画面に移動します。

(イ) 削除する

アプリファイルを削除します。

※遷移後の画面で削除をクリックするとデータが完全に削除されます。

| SHIRASAGI           | オープンデータサンプル   |          |              | 政策課   | サイト管理者 | ログアウト |
|---------------------|---------------|----------|--------------|-------|--------|-------|
| ← 🗈 オープンデータ         | サー・ トアプリマーケット | > テストアプリ |              |       |        |       |
| オープンデータ             | 詳細へ戻る         | 削除してよろしい | いですか?        |       |        |       |
| アプリ                 | 一覧へ戻る         | 7-110    | Indau Istaal |       |        |       |
| ライセンス               |               | J/1//6   | index.nom    |       |        |       |
| 標準機能                |               |          | (C)          |       |        |       |
| フォルダー               |               |          | 削除           | キャンセル |        |       |
| 1994-1999 1200 HIEL |               |          |              |       |        |       |

(ウ) 一覧へ戻る

アプリファイルの一覧画面に戻ります。

| SHIRASAGI  | オープンデータサンプ  | bu          |     | 政策課   | サイト管理者 | ログアウト         |
|------------|-------------|-------------|-----|-------|--------|---------------|
| ← ■ オープンテー | タサー・ アプリマーケ | ット ト テストアプリ |     |       |        |               |
| オープンデータ    | 新規作成        |             |     | 10.00 |        |               |
| ロアプリ       |             |             |     | ocm.  |        |               |
| ライセンス      |             | □ ファイル名     | 說明  |       | 更新     | (E)#          |
| 標準機能       |             | index.html  | テスト |       | 201    | 5/10/18 09:26 |
| ロフォルダー     |             |             |     |       |        |               |

アプリファイルー覧画面で、対象データの行の アプリファイル名以外の場所を左クリックする ことで、詳細画面と同様のメニューを表示する ことができます。

| ☑ ファイル名      | 說明  |                       |
|--------------|-----|-----------------------|
| 🥑 index.html | テスト | 詳細を見る<br>編集する<br>創始する |

(エ) 新しいアプリファイルを追加する

新しいアプリファイルの登録を行います。

「3.4」の画面へ遷移します。